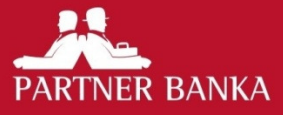

# Korisnička uputa za Internet bankarstvo za stanovništvo PORTNERNET

# SADRŽAJ

| 1. | Uvod                     |                                      |    |  |  |  |  |
|----|--------------------------|--------------------------------------|----|--|--|--|--|
| 2. | Preduvjeti               |                                      |    |  |  |  |  |
| 3. | Sigurnost                |                                      |    |  |  |  |  |
| 4. | Pr                       | istup                                | 3  |  |  |  |  |
|    | 4.1.                     | Pokretanje aplikacije                | 3  |  |  |  |  |
|    | 4.2.                     | Prijava u aplikaciju                 | 4  |  |  |  |  |
|    | 4.3.                     | Promjena PIN broja                   | 4  |  |  |  |  |
| 5. | Pr                       | egled menija                         | 5  |  |  |  |  |
| 6. | Pr                       | Pregled računa                       |    |  |  |  |  |
|    | 6.1.                     | Pregled akcija koje se mogu izvršiti | 5  |  |  |  |  |
|    | 6.2.                     | Ispis popisa računa                  | 6  |  |  |  |  |
| 7. | Ku                       | 6                                    |    |  |  |  |  |
|    | 7.1.                     | Unos naloga                          | 6  |  |  |  |  |
|    | 7.2.                     | Spremanje predloška                  | 8  |  |  |  |  |
|    | 7.3.                     | Potpis naloga                        | 8  |  |  |  |  |
|    | 7.4.                     | Pregled naloga                       | 8  |  |  |  |  |
|    | 7.5.                     | Predlošci                            | 10 |  |  |  |  |
| 8. | Ku                       | poprodaja deviza                     | 10 |  |  |  |  |
|    | 8.1.                     | Kupnja deviza                        | 10 |  |  |  |  |
|    | 8.2.                     | Prodaja deviza                       | 11 |  |  |  |  |
|    | 8.3.                     | Potpis naloga                        | 11 |  |  |  |  |
|    | 8.4.                     | Pregled naloga                       | 12 |  |  |  |  |
| 9. | Pr                       | ometi                                | 13 |  |  |  |  |
| 10 | . Or                     | očena štednja                        | 13 |  |  |  |  |
|    | 10.1. Uplata na oročenje |                                      |    |  |  |  |  |
| 11 | . Te                     | čajna lista                          | 15 |  |  |  |  |
| 12 | 2. Greške 1              |                                      |    |  |  |  |  |

# **KORISNIČKA UPUTA** ZA INTERNET BANKARSTVO ZA STANOVNIŠTVO

## 1. UVOD

Ovom uputom opisano je korištenje aplikacije Internet bankarstvo za stanovništvo (dalje u tekstu IBS).

## **2. PREDUVJETI**

- 1. Pristup Internetu
- 2. Internet Explorer ili MozillaFirefox
- 3. Odobrena, Pristupnica za korištenje P@RTNERnet usluge"
- 4. Preuzet korisnički paket za uslugu IBS-a
  - 1. Token uređaj
  - 2. PIN broj za autentifikaciju token uređaja

## **3. SIGURNOST**

Partner banka implementira niz sigurnosnih mjera za svoje Internet bankarstvo no kako bi Vaše korištenje ove usluge bilo što sigurnije u nastavku slijedi par općih savjeta vezanih uz sigurnost:

- 1. Redovito održavajte Vaše računalo i instalirajte nadogradnje koje proizvođači programske podrške (Microsoft, Adobe, Oracle i drugi) objavljuju.
- 2. Na računalo instalirajte samo programe kojima vjerujete i koji dolaze iz provjerenih izvora.
- 3. Budite oprezni kome dajete da radi za Vašim računalom.

Nemojte koristiti Internet bankarstvo na računalu osoba koje ne poznajete i kojima ne vjerujete.

## 4. PRISTUP

#### 4.1. POKRETANJE APLIKACIJE

Aplikaciji možete pristupiti na Internet stranicama Banke na Internet adresi www.paba.hr odabirom na P@RTNERnet osobno bankarstvo.

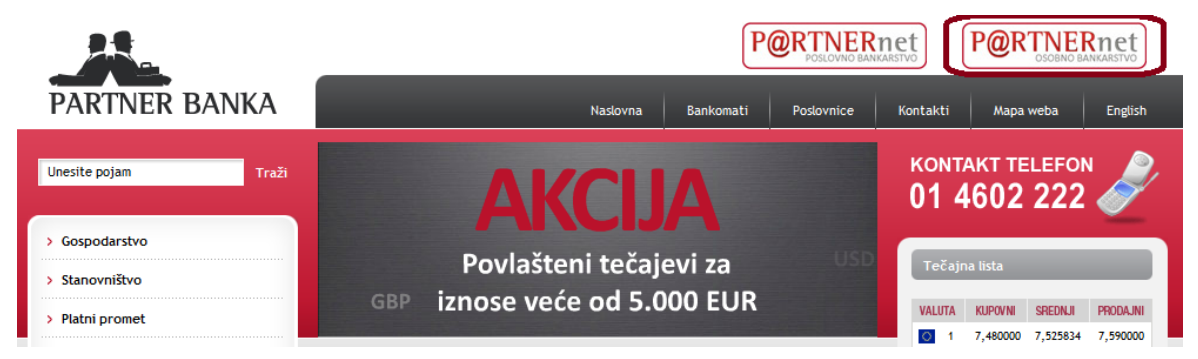

Nakon odabira **P@RTNERnet osobno bankarstvo** pojavit će se ulazna stranica Internet bankarstva na kojoj se morate prijaviti.

| 🗇 🕼 https://e.paba.hr/pathemet/prijava_gradjani.html 🛛 🔎 👻 🔒 Partner banka d.d 🗟 C X 🛛 🚈 Naslovna - Partner bank | ka 🥖 Partner Banka - Internet ba 🗙                    |
|----------------------------------------------------------------------------------------------------|-------------------------------------------------------|
| PARTNER BANKA                                                                                                    | P@RTNERnet                                            |
|                                                                                                    |                                                       |
|                                                                                                    | Ulaz u P@RTNERNet Internet bankarstvo za stanovništvo |
|                                                                                                    | Serijski broj tokena:                                 |
|                                                                                                    | Jednokratna lozinka (APPLI 1):                        |
|                                                                                                    | Prijava tokenom                                       |
|                                                                                                    |                                                       |

Obratite pozornost na zelenu traku ili zelena slova u gornjem lijevom kutu ekrana. Ta boja, zajedno s tekstom unutar nje, jamstvo je sigurnog spajanja na aplikaciju IBS.

Ako se prilikom ulaska u aplikaciju pojavi sigurnosni prozor kojim se od korisnika traži potvrda da vjeruje IBS aplikaciji **nemojte ništa potvrđivati već odmah zovite korisničku podršku Banke**.

Ako je sve uredno prošlo sustav korisnika automatski preusmjerava na početnu stranicu IBS-a.

#### 4.2. PRIJAVA U APLIKACIJU

Nakon odabira **P@RTNERnet osobnog bankarstva** na stranici **www.paba.hr** otvara se prozor za prijavu u IBS aplikaciju.

#### Ulaz u P@RTNERNet Internet bankarstvo za stanovništvo

|                                | Prijava tokenom |
|--------------------------------|-----------------|
| Jednokratna lozinka (APPLI 1): |                 |
| Serijski broj tokena:          |                 |

Na IBS aplikaciju korisnik se prijavljuje pomoću token uređaja i PIN broja. Na poleđini tokena nalazi se serijski broj tokena koji se upisuje u polje **Serijski broj tokena**. Osim toga potrebno je uključiti token uređaj pritiskom na tipku označenu na slici dolje i u njega upisati PIN broj koji ste dobili u korisničkom paketu za uslugu IBS (ili ako ste promijenili PIN, potrebno je upisati odabrani PIN broj). Kada se na ekranu token uređaja pojavi "APPLI" potrebno je u token upisati broj 1. Nakon toga token generira jednokratnu lozinku koju upisujete u polje Jednokratna lozinka na ekranu računala nakon čega odabirete opciju Prijava tokenom.

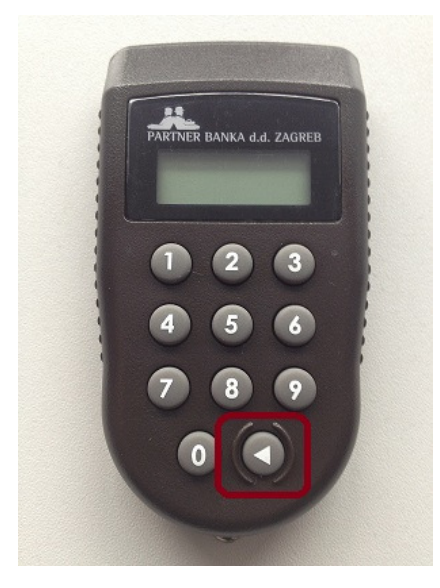

Nakon uspješne autentifikacije otvara se prozor Računi gdje možete vidjeti popis svih vaših računa.

#### 4.3. PROMJENA PIN BROJA

PIN broj koji ste dobili u korisničkom paketu za uslugu IBS moguće je promijeniti u proizvoljni

četveroznamenkasti broj. Za promjenu PIN-a potrebno je uključiti token uređaj, unijeti stari PIN te držati tipku za uključivanje tokena oko 5 sekundi. Kad token uređaj ponudi unos novog PIN-a možemo unijeti novi željeni PIN. Nakon prvog unosa token uređaj će tražiti ponovni unos novog PIN-a kako bi se potvrdio ispravan unos.

## **5. PREGLED MENIJA**

IBS nudi sljedeće opcije u glavnom izborniku:

- 1. Računi
- 2. Kunsko plaćanje
  - 1. Unos naloga
  - 2. Potpis naloga
  - 3. Pregled naloga
  - 4. Predlošci
- 3. Kupoprodaja deviza
  - 1. Kupnja deviza
  - 2. Prodaja deviza
  - 3. Potpis naloga
  - 4. Pregled naloga
- 4. Prometi
- 5. Oročena štednja
  - 1. Klasična oročena štednja
  - 2. Rentna štednja
  - 3. Otvorena štednja
  - 4. Uplata na oročenje
- 6. Tečajna lista

## 6. PREGLED RAČUNA

Uspješnom prijavom u aplikaciju IBS otvara se prozor Računi gdje se nalazi popis svih vaših računa.

| KUNSKI RAČUNI   |         |             |                 |             |         |             |  |  |  |
|-----------------|---------|-------------|-----------------|-------------|---------|-------------|--|--|--|
| Br. računa      | Valuta  | Stanje      | Raspoloživo     | Nepotpisano | Status  | Akcija      |  |  |  |
| 0               | HRK     | -13.817,84  | 19.196,47       | 0,00        | Aktivan | + 🖉 🖹 🗏     |  |  |  |
|                 |         |             | DEVIZNI         | RAČUNI      |         |             |  |  |  |
| Br. računa      | Valuta  | Stanje      | Raspoloživo     | Nepotpisano | Status  | Akcija      |  |  |  |
| <del>()</del>   | EUR     | 80,05       | 80,05           | 0,00        | Aktivan | 1           |  |  |  |
|                 |         |             | Štednje i       | oročenja    |         |             |  |  |  |
| Tip             |         | Broj računa | Valuta          |             | Star    | nje Status  |  |  |  |
| Oročena devizna | štednja | ······ 🔒    | EUR             |             | 10.001, | ,00 Aktivan |  |  |  |
|                 |         | For<br>PDI  | mat ispisa<br>F | ✓ Ispis     |         |             |  |  |  |

## 6.1. PREGLED AKCIJA KOJE SE MOGU IZVRŠITI

- 1. 🖶 Novi nalog otvara prozor za unos novog naloga za taj račun.
- 2. Z Potpis naloga otvara prozor za pregled svih nepotpisanih naloga za taj račun.
- 3. 📓 Pregled naloga otvara prozor za pregled svih naloga za taj račun.
- 4. 🔳 Prometi otvara prozor za pregled prometa za taj račun.

#### 6.2. ISPIS POPISA RAČUNA

Iz padajućeg izbornika potrebno je:

- 1. Odabrati format ispisa.
- 2. Kliknuti Ispis.

## 7. KUNSKO PLAĆANJE

## 7.1. UNOS NALOGA

Nalog za plaćanje putem Internet bankarstva sadrži podatke kao i HUB obrazac koji se koristi prilikom plaćanja na šalteru banaka ili u pošti.

| Unos kunskog naloga             |                                        |
|---------------------------------|----------------------------------------|
| Iznos                           | 0,00 Valuta HRK 💌                      |
| IBAN platitelja                 | HR19 2408 002X XXXX XXXX X             |
| Model i poziv na broj zaduženja | HR                                     |
| Naziv (ime) i adresa platitelja |                                        |
| IBAN primatelia                 |                                        |
| Broj računa primatelja          |                                        |
| Model i poziv na broj odobrenja | HR                                     |
| Naziv primatelja                |                                        |
| Adresa primatelja               |                                        |
| Sjedište primatelja             |                                        |
| Datum valute                    | 02.09.2013 Datum podnošenja 02.09.2013 |
| Onia all facia                  |                                        |
| Opis piacanja                   |                                        |
|                                 |                                        |

- 1. Iznos upisati sa zarezom kao decimalnim razdjelnikom.
- 2. IBAN platitelja ne upisuje se, već se odabire s liste vaših računa. IBAN (International Bank Account Number) je broj transakcijskog računa kreiran po međunarodnim standardima. Hrvatski IBAN se sastoji od 21 znaka. IBAN osigurava jedinstvenu identifikaciju transakcijskog računa na razini cijelog platnog sustava. Prva dva znaka IBAN-a označavaju da se radi o računu u Republici Hrvatskoj, sljedeća dva znaka su kontrolne znamenke za IBAN, sljedećih sedam znakova su vodeći broj banke (VBDI), a posljednjih deset znakova se odnosi na broj računa klijenta.
- Model i poziv na broj zaduženja ako se ne unese model poziva na broj zaduženja, nema ispitivanja ispravnosti unesenog poziva na broj. U svim ostalim slučajevima se ispituje ispravnost konstrukcije poziva na broj zaduženja.
- 4. Naziv i adresa platitelja popunjava se automatski nakon odabira IBAN-a platitelja.
- 5. IBAN primatelja u okvir se unosi IBAN primatelja. Konstrukcija IBAN-a je opisana pod točkom 2.
- 6. Broj računa primatelja Banka još neko vrijeme u okvir Broj računa primatelja omogućuje unos broja računa primatelja u starom BBAN obliku prilikom čega će se IBAN primatelja automatski popuniti i pojaviti će se upozorenje da će se platni nalog izvršiti prema IBAN konstrukciji računa.
- Model i poziv na broj odobrenja ako se ne unese model poziva na broj odobrenja, nema ispitivanja ispravnosti unesenog poziva na broj. U svim ostalim slučajevima se ispituje ispravnost konstrukcije poziva na broj odobrenja.

- 8. Naziv, adresa i sjedište primatelja nakon unosa broja računa primatelja podaci o primatelju se automatski upisuju ako je primatelj poznat sustavu. Ako nije poznat potrebno je ručno unijeti podatke o njemu. Primatelja se može mijenjati po potrebi te za točnost podataka odgovara platitelj.
- 9. Datum valute datum na koji se želi izvršenje naloga za plaćanje. Ako nalog nije moguće izvršiti s današnjim danom, sustav će prilikom spremanja naloga automatski predložiti prvi sljedeći mogući datum. Datum valute nikad ne može biti u prošlosti. Plaćanja unutar Banke se mogu izvesti u bilo koje doba dana i bilo kojeg dana u tjednu. Nalog možete unijeti s datumom valute unaprijed ovisno o tome kad želite da Vam Banka provede nalog. Takav nalog je nalog u najavi. Ako nalog kojim slučajem nije mogao biti izvršen, prilikom sljedeće prijave u IBS aplikacija će u listi upozorenja javiti grešku prikazanu na slici ispod.

| <ul> <li>LISTA UPOZORENJA</li> <li>Od posljednje prijave (03.09.2013 10:58:54), za račun imate odbijene/povučene naloge (1). Na pregledu naloga možete izvršiti provjeru.</li> </ul> |               |          |             |             |         |         |  |  |
|----------------------------------------------------------------------------------------------------|---------------|----------|-------------|-------------|---------|---------|--|--|
|                                                                                                    | KUNSKI RAČUNI |          |             |             |         |         |  |  |
| IBAN                                                                                                    | Valuta        | Stanje   | Raspoloživo | Nepotpisano | Status  | Akcija  |  |  |
|                                                                                                    | HRK           | 5.506,60 | 5.506,60    | 0,00        | Aktivan | 🛉 🥖 🗟 🗐 |  |  |

- 10. Datum podnošenja datum podnošenja je uvijek datum na koji je nalog unesen.
- 11. Opis plaćanja unosi se sažeti opis plaćanja.

#### 7.1.2. Spremanje naloga

Nakon unosa svih podataka potrebno je odabrati opciju Spremi nalog.

U slučaju greške pri zadavanju naloga za plaćanje, aplikacija traži promjenu podataka na nalogu. Popis grešaka pojaviti će se iznad naloga za plaćanje.

| <ul> <li>LISTA GREŠAKA</li> <li>Nije upisan iznos. Iznos ne može biti 0,00 Kn!</li> <li>Greška kod određivanja računa primatelja - Broj računa nema ispravnu konstrukciju. Primjer ispravne konstrukcije : 2408002-<br/>YYYYYYYYYY, pri ćemu je YYYYYYYYYY 10-znamenkasti broj računa!</li> </ul> |                       |  |  |  |  |  |  |
|----------------------------------------------------------------------------------------------------|-----------------------|--|--|--|--|--|--|
| Predlošci<br>Odabir predloška naloga za plaćanje                                                                                                    | ✓ Stvori iz predloška |  |  |  |  |  |  |
| Unos kunskog naloga                                                                                                    |                       |  |  |  |  |  |  |
| Iznos                                                                                                    |                       |  |  |  |  |  |  |
| Broj računa platitelja<br>Model i poziv na broj zaduženja                                                                                                    | 2408002 -             |  |  |  |  |  |  |
| Naziv (ime) i adresa platitelja                                                                                                    |                       |  |  |  |  |  |  |

Nakon ispravke grešaka, može se ponovo pokušati sa spremanjem naloga za plaćanje. Uz listu grešaka moguća je pojava i liste upozorenja. Lista upozorenja sadrži dodatne obavijesti uz nalog za plaćanje kojima se traži dodatna provjera podataka i potvrda ispravnosti. Ovako spremljeni nalog za plaćanje još uvijek nije u postupku plaćanja i moguće ga je promijeniti ili obrisati. **Tek potpisom naloga za plaćanje započinje proces plaćanja** (poglavlje 7.3. potpis naloga).

#### 7.1.3. Dodatne opcije kod unosa naloga

Nakon spremanja naloga za plaćanje, isti se još jednom pojavljuje na prozoru, no ovaj put nije moguća promjena podataka na nalogu. Ispod kunskog naloga prikazane su dodatne opcije koje možete odabrati.

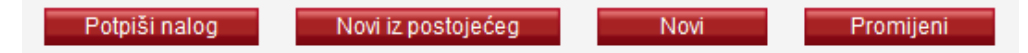

- 1. Potpiši nalog- potpisuje upravo uneseni nalog.
- Novi iz postojećeg otvara prozorza unos novog naloga koji sadrži već ispunjena sva polja kao što je imao i
  prethodno uneseni nalog te ih je moguće izmijeniti prema potrebi.

- 3. Novi-otvara prozorza unos novog naloga za plaćanje.
- 4. Promijeni– promjena podataka na upravo unesenom nalogu za plaćanje.

## 7.2. SPREMANJE PREDLOŠKA

Nakon uspješnog spremanja naloga, na vrhu prozora iznad upravo unesenog naloga prikazuje se okvir za spremanje predloška.

| Naziv predloška |                      |
|-----------------|----------------------|
|                 | Spremi kao predložak |
|                 |                      |

Predložak sadrži sve podatke koje sadrži i nalog koji je upravo unesen kako se sljedeći put pri davanju istog ovakvog naloga ne bi morali ponovo unositi svi podaci. Potrebno je upisati naziv predloška te kliknuti Spremi kao predložak.

Za korištenje već stvorenog predloška potrebno je na vrhu prozora za unos naloga odabrati predložak iz padajućeg izbornika te kliknuti **Stvori iz predloška**. Aplikacija će tada automatski ispuniti nalog vrijednostima iz predloška.

#### 7.3. POTPIS NALOGA

Odabirom Potpis naloga iz izbornika Kunsko plaćanje prikazuje se prozor za potpisivanje kunskih naloga.

|                         |                          | KUNSKI RA                      | AČUNI                                      |                           |               |           |
|-------------------------|--------------------------|--------------------------------|--------------------------------------------|---------------------------|---------------|-----------|
|                         |                          |                                | HRK                                        |                           |               |           |
| Stanje                  | -13.817,84               | Nepotpisani (19.10.2012)       | 100,00                                     | Preostalo nakon (19.10.20 | 012)          | 19.096,47 |
| Dopušteno prekoračenje  | 33.100,00                | Nepotpisani (20.10.2012)       | 0,00                                       | Preostalo nakon (20.10.20 | 012)          | 19.096,47 |
| Raspoloživo             | 19.196,47                | Nepotpisani ostalo             | 0,00 Preostalo nakon s                     |                           | oisa          | 19.096,47 |
|                         |                          | Lista nepotpisanih k           | kunskih naloga                             |                           |               |           |
| Dat.upisa<br>Dat.izvrše | a Primatelj<br>nja Svrha |                                | Račun odobre<br>Poziv na broj<br>odobrenja | enja Iz<br>Naki           | znos<br>nada  | Akcija    |
| 19.10.201<br>19.10.201  | 2                        | -                              |                                            | 10                        | 00,00<br>0,00 | Ø 🗱       |
|                         |                          |                                | Ukupno nepotp                              | bisano: 10                | 00,00         |           |
|                         |                          |                                | Ukupno ozn                                 | ačeno:                    | 0,00          |           |
| Upišite sljed           | eći niz u TOKE           | N (APPLI 2) ???????<br>Odgovor | ?<br>Potpis                                | s označenih naloga        |               |           |

Na vrhu prozora prikazan je okvir s podacima o kunskom računu, a ispod toga se nalazi okvir Lista nepotpisanih kunskih naloga koja prikazuje sve nepotpisane kunske naloge. Svaki nepotpisani kunski nalog moguće je promijeniti ili obrisati odabirom akcije s desne strane prozora.

Za potpisivanje naloga potrebno je označiti sve naloge koje želimo potpisati tako da stavimo kvačicu s lijeve strane. Nakon toga potrebno je uključiti token uređaj i unijeti PIN. Kada se na ekranu token uređaja pojavi "APPLI" potrebno je u token upisati broj 2. Nakon toga u token uređaj potrebno je upisati broj koji je generirala aplikacija. Ovaj broj se nalazi na mjestu gdje se na slici gore nalaze upitnici. Token sada generira lozinku koju upisujemo u polje Odgovor nakon čega odabiremo opciju Potpis označenih naloga.

#### 7.4. PREGLED NALOGA

Odabirom **Pregled naloga** iz izbornika **Kunsko plaćanje** prikazuje se prozor za definiranje filtra po kojem će se prikazati nalozi. Nije potrebno ispuniti sva polja za filtriranje.

| Filter naloga —<br>Račun | Valuta        | Račun primatelja | Status naloga | Način zadavanja |
|--------------------------|---------------|------------------|---------------|-----------------|
| Svi računi ,             | HRK 🗸         |                  | Sve           | ▼ Sve ▼         |
| Razdoblje                | Datum         | Iznos            | Opis plaćanja | Format ispisa   |
| 7 dana 👻                 | od 12.10.2012 | e 📰 od           |               | HTML            |
|                          | do 19.10.2012 | do 📰             |               |                 |
|                          | -             |                  |               |                 |
|                          |               |                  |               | Pregl           |

Naloge je moguće filtrirati po:

- 1. Jednom od vlastitih ili opunomoćenih računa
- 2. Valuti
- 3. Računu primatelja
- 4. Periodu
- 5. Broj dana unatrag za koji se dohvaćaju nalozi (Razdoblje)
- 6. Interval od datuma do datuma za koji se dohvaćaju nalozi (Datum)
- 7. Statusu naloga
  - 1. Svi nalozi
  - 2. Nepotpisani nalozi
  - 3. Nalozi u obradi potpisani, ali neizvršeni nalozi
  - 4. Izvršeni nalozi
  - 5. Nalozi u najavi nalozi zadani za izvršenje na datum u budućnosti
  - 6. Odbijeni nalozi potpisani nalozi koji se nisu uspješno izvršili
- 8. Načinu zadavanja naloga
  - 1. Svi svi nalozi
  - 2. Internetom svi nalozi zadani preko Internet bankarstva
  - 3. Ostalo nalozi zadani na neki drugi način
- 9. Iznosu
- 10. Opisu plaćanja

Nakon definiranja podataka prema kojima se žele filtrirati nalozi, klikom na **Pregled** prikazuju se nalozi. Okvir za definiranje filtra i dalje ostaje vidljiv kako bi se olakšalo ponovno pretraživanje.

Uz svaki dohvaćeni nalog prikazane su ikone preko kojih se pokreću akcije koje je moguće poduzimati s pojedinim nalogom. Izvršeni nalozi mogu se pregledavati, ispisivati u PDF formatu ili se na temelju njih mogu stvarati novi nalozi. Nepotpisani nalozi se još mogu brisati ili mijenjati.

| Pregled kunskih naloga |       |                 |        |                    |                                                                       |                                           |        |  |
|------------------------|-------|-----------------|--------|--------------------|-----------------------------------------------------------------------|-------------------------------------------|--------|--|
| Status                 | Rbroj | Datum<br>valute | Iznos  | Račun<br>zaduženja | Račun<br>Naziv primatelja                                             | Opis plaćanja                             | Akcija |  |
| L                      | _     | 19.10.2012      | 100,00 |                    | ZAGREB                                                                |                                           | 🗟 🔂 🛷  |  |
| 4                      | —     | 15.10.2012      | 441,16 |                    | 2340009-1510077598<br>Elektra Zagreb, Gundulićeva<br>32, 10000 Zagreb | MJESEČNA NOVČANA<br>OBVEZA 2012/10        | 🗟 🔂 🦑  |  |
| 4                      | _     | 15.10.2012      | 1,99   |                    | 2408002-1000002870<br>PARTNER BANKA d.d.<br>ZAGREB                    | Naknada za plaćanje putem<br>IB - 4287258 | 🖹 🖥 🛷  |  |
|                        |       | UKUPNO          | 543,15 |                    |                                                                       |                                           |        |  |

Izmjena naloga izvodi se u istom prozoru kao i unos naloga. Nakon unosa svih potrebnih izmjena korisnik može izmijenjeni nalog spremiti odabirom opcije **Spremi promjenu** ili odustati od izmjena odabirom opcije **Povratak**.

Važno je napomenuti da se nalozi mogu povlačiti sve dok nisu otišli u NKS ciklus!

## 7.5. PREDLOŠCI

Odabirom Predlošci iz izbornika Kunsko plaćanje prikazuju se svi definirani kunski predlošci.

|                          |                                                                                                    | Novi predložak |
|--------------------------|----------------------------------------------------------------------------------------------------|----------------|
|                          | Lista predložaka kunskih naloga                                                                        |                |
| Naziv predloška          | Naziv primatelja<br>Račun primatelja                                                                   | Iznos Akcija   |
| HRT                      | Hrvatska radiotelevizija Zagreb, Prisavlje, 10000 Zagreb<br>2390001-1500007790<br>01 1504266470-2012   | 80,00 🗟 🗱 🖶    |
| Hrvatska elektroprivreda | Elektra Zagreb, Gundulićeva 32, 10000 Zagreb<br>2340009-1510077598<br>01 0130522789-                   | 604,95 🗟 🞇 🚼   |
| PLINARA                  | Gradska plinara Zagreb d.o.o., Radnička cesta 1, 10000<br>Zagreb<br>2360000-1500154360<br>05 02978067- | 0,00  🙀 🖶      |

Za svaki predložak prikazuje se naziv predloška, broj računa primatelja, iznos, ako je unesen te akcije:

- 1. S Pregled predloška otvara novi prozor s detaljima predloška.
- 2. **Brisanje predloška** omogućava brisanje predloška.
- 3. 🖶 Novi nalog otvara novi prozor s novim nalogom iz predloška.

Novi predložak se može stvoriti odabirom opcije Novi predložak na vrhu ekrana.

## 8. KUPOPRODAJA DEVIZA

## 8.1. KUPNJA DEVIZA

Odabirom Kupnja deviza iz izbornika Kupoprodaja deviza otvara se prozor za upis nove kupnje devize.

| LISTA UPOZORENJA<br>• Maksimalni dnevni iznos kupnje ili proda      | ije deviza je u protuvrijednost 100.000,00 Kn.    |                          |
|---------------------------------------------------------------------|---------------------------------------------------|--------------------------|
| Kupnja deviza<br>Kupujem na račun<br>V EUR<br>Iznos u valuti<br>500 | Teretite račun<br>HRK  Iznos u kunama<br>3.790,00 | Iznos tečaja<br>7,580000 |
|                                                                     |                                                   | Spremi                   |

Maksimalan dnevni iznos kupnje deviza je u protuvrijednosti sto tisuća kuna. S lijeve strane odabire se valuta i račun na koji će se staviti novac nakon kupnje devizne valute. Sustav je automatski u desnu stranu unio kunski račun te valutu. Iznos je moguće unijeti u kunama ili deviznoj valuti, a sustav će automatski izračunati drugi iznos koristeći aktualni tečaj za odabranu valutu. Klikom na **Spremi** uneseni nalog se sprema. <u>Kupnja deviza se izvršava</u> tek nakon potpisa naloga (poglavlje 8.3. Potpis naloga).

Nakon spremanja naloga otvaraju se nove opcije. Odabirom opcije **Potpis kupoprodaje** nalog je moguće potpisati te tako izvršiti kupnju dok je odabirom opcije **Nova kupnja** moguće započeti novu kupnju deviza.

| Nalog za I                                                                                                    | kupoprodaju uspješno upisan pod referntnim br | rojem 4761899.            |
|----------------------------------------------------------------------------------------------------|-----------------------------------------------|---------------------------|
| <ul> <li>Pregled kupnje strane valute</li> <li>Kupujem na račun</li> </ul>                                                                                                    | Teretite račun                                | Datum valute              |
| The second second secon | ▼ HRK ▼                                       | 22.10.2012                |
| Iznos u valuti                                                                                                    | Iznos u kunama                                | Iznos tečaja              |
| 500,00                                                                                                    | 3.790,00                                      | 7,5800                    |
|                                                                                                    | Potpis                                        | s kupoprodaje Nova kupnja |

## 8.2. PRODAJA DEVIZA

Odabirom Prodaja deviza iz izbornika Kupoprodaja deviza otvara se prozor za upis nove prodaje deviza.

| LISTA UPOZORENJA<br>• Maksimalni dnevni iznos kupnje ili proda | nje deviza je u protuvrijednosi 100.000,00 Kr |              |
|----------------------------------------------------------------|-----------------------------------------------|--------------|
| Prodaja deviza                                                 | Stavite na račun                              |              |
| V EUR V                                                        | HRK V                                         | Iznos tečaja |
| 500                                                            | 3.735,00                                      | 7,470000     |
|                                                                |                                               | Spremi       |

Maksimalan dnevni iznos prodaje deviza je u protuvrijednosti sto tisuća kuna. S lijeve strane odabire se valuta i račun s kojega će se uzeti novac nakon prodaje devizne valute. Sustav je automatski u desnu stranu unio kunski račun na koji će se iznos staviti te valutu. Iznos je moguće unijeti u kunama ili deviznoj valuti, a sustav će automatski izračunati drugi iznos koristeći aktualni tečaj za odabranu valutu. Klikom na **Spremi** uneseni nalog se sprema. **Prodaja deviza se izvršava tek nakon potpisa naloga** (poglavlje 8.3. Potpis naloga).

## 8.3. POTPIS NALOGA

Odabirom Potpis naloga iz izbornika Kupoprodaja valute otvara se prozor za potpis naloga za kupoprodaju.

| i | / | 1 |   | ħ | a | $\sim$ |  |
|---|---|---|---|---|---|--------|--|
| , | r | • | v | 1 | u | v      |  |

|        |                        |                          |            | κι                     | JNSKI RAČUNI        |                |                   |          |         |
|--------|------------------------|--------------------------|------------|------------------------|---------------------|----------------|-------------------|----------|---------|
|        |                        |                          |            |                        | HR                  | к              |                   |          |         |
| Stanje | -13.917,84 Raspoloživo |                          |            |                        |                     |                |                   |          | .096,47 |
|        |                        |                          | Lista      | a nepotpisanih n       | aloga za kupnju/    | prodaju valute |                   |          |         |
|        | ID                     | Dat.upisa                | Vrsta      | Račun valute<br>Valuta | Iznos u valuti      | Kunski račun   | Iznos u<br>kunama | Tečaj    | Akcija  |
|        |                        | 22.10.2012<br>22.10.2012 | KUPNJA     | EUR                    | 50,00               | HRK            | 379,00            | 7,580000 | *       |
|        |                        | 22.10.2012<br>22.10.2012 | KUPNJA     | EUR                    | 500,00              | HRK            | 3.790,00          | 7,580000 | *       |
|        |                        | 22.10.2012<br>22.10.2012 | KUPNJA     | EUR                    | 100,00              | HRK            | 758,00            | 7,580000 | *       |
|        |                        |                          |            |                        | Ukupn               | o nepotpisano: | 4.927,00          |          |         |
|        |                        |                          |            |                        | Uku                 | ipno označeno: | 0,00              |          |         |
|        |                        |                          |            | DE                     |                     |                |                   |          |         |
|        |                        |                          | _          | UE                     | VIZNI KACONI<br>FII | R              |                   |          |         |
| Stanie |                        |                          |            | 8                      | 0.05 Raspoloživ     | 10             |                   |          | 80.05   |
|        |                        |                          | Lista      | a nepotpisanih n       | aloga za kupniu/    | prodaju valute |                   |          |         |
|        | ID                     | Dat.upisa                | Vrsta      | Račun valute<br>Valuta | Iznos u valuti      | Kunski račun   | Iznos u<br>kunama | Tečaj    | Akcija  |
|        | -                      | 22.10.2012<br>22.10.2012 | PRODAJA    | EUR                    | 500,00              | HRK            | 3.735,00          | 7,470000 | *       |
|        |                        |                          | Ukupr      | no nepotpisano:        | 500,00              |                |                   |          |         |
|        |                        |                          | Uki        | upno označeno:         | 0,00                |                |                   |          |         |
|        |                        |                          |            |                        |                     |                |                   |          |         |
|        | Up                     | išite sljedeći r         | iz u TOKEN | (APPLI 2) ????         | ??????              |                |                   |          |         |
|        |                        |                          |            | Odgovor                |                     | Potpis označer | nih naloga        |          |         |
|        |                        |                          | _          |                        |                     |                |                   |          |         |

U listi su prikazani svi nepotpisani nalozi za kupoprodaju. Nepotpisane naloge moguće je izbrisati klikom na ikonu križića **Brisanje naloga** s desne strane ekrana. Ukoliko je nalog ispravan, označimo ga kvačicom s lijeve strane te uključimo token uređaj i unesemo PIN. Kada se na ekranu token uređaja pojavi "APPLI" potrebno je u token upisati broj 2. Nakon toga u token uređaj potrebno je upisati broj koji je generirala aplikacija. Ovaj broj se nalazi na mjestu gdje se na slici gore nalaze upitnici. Token sada generira lozinku koju upisujemo u polje **Odgovor** nakon čega odabiremo opciju **Potpis označenih naloga**.

## 8.4. PREGLED NALOGA

Odabirom Pregled naloga iz izbornika Kupoprodaja deviza otvara se prozor za pregled naloga za kupoprodaju.

| – Filter naloga –––– |                 |               |            |                 |
|----------------------|-----------------|---------------|------------|-----------------|
| Račun                | Valuta          | Status naloga | Tip naloga | Način zadavanja |
| Svi računi 👻         | EUR 👻           | Sve 👻         | Sve 🗸      | Sve 👻           |
| Razdoblje            | Datum           | Iznos         | Sve        | Format ispisa   |
| 7 dana 💌             | od 15.10.2012 📰 | od 0          | Prodaja    | HTML 💌          |
|                      | do 22.10.2012 🚟 | do 1000       |            |                 |
|                      |                 |               |            |                 |
|                      |                 |               |            | Pregled         |
|                      |                 |               |            |                 |

Moguće je filtrirati po sljedećim poljima:

- 1. Računu
- 2. Valuti
- 3. Prema broju proteklih dana od unosa naloga razdoblje
- 4. Za proizvoljan vremenski period datum
- 5. Statusu naloga

- 1. Svi
- 2. Nepotpisani
- 3. U procesu obrade potpisani, ali neizvršeni nalozi
- 4. Izvršeni potpisani i izvršeni nalozi
- 5. Stornirani/povučeni nalozi nalozi povučeni prije potpisivanja
- 6. Tipu naloga kupnja ili prodaja
- 7. Načinu zadavanja naloga
  - 1. Svi svi nalozi
  - 2. Internetom svi nalozi zadani preko Internet bankarstva
  - 3. Ostalo nalozi zadani na neki drugi način

## 9. PROMETI

Odabirom **Prometi** iz glavnog izbornika otvara se prozor za pregled prometa. Ovdje je moguće pregledavati promete po svim računima i valutama.

| Račun     | Valuta        | Uplata/Isplata | Primatelj/Platitelj           |               |
|-----------|---------------|----------------|-------------------------------|---------------|
| •         | EUR 💌         | Sve 💌          |                               |               |
| Razdoblje | Datum         | Iznos          | Opis plačanja / Poziv na broj | Format ispisa |
| 7 dana 👻  | od 15.10.2012 | bo 📰           |                               | HTML          |
|           | do 22.10.2012 | 📻 do           |                               |               |
|           |               |                |                               |               |
|           |               |                |                               | Decision      |
|           |               |                |                               | Pregled       |

Iz padajućih izbornika odabiru se:

- 1. Račun za koji se dohvaća pregled prometa
- 2. Valuta prometa
- 3. Tip prometa uplata ili isplata
- 4. Razdoblje u kojem se pregledavaju prometi ili period od datuma do datuma za koji se dohvaćaju prometi

Promet je moguće dodatno filtrirati i prema:

- 5. Nazivu primatelja/platitelja
- 6. Iznosu
- 7. Opisu plaćanja

Pritom je potrebno paziti da unos u ta polja točno odgovara onim vrijednostima koje su u prometu kako bi filtriranje ispravno radilo.

## 10. OROČENA ŠTEDNJA

Odabirom vrste štednje iz izbornika Oročena štednja otvara se opcija za izbor promjenjive ili fiksne kamate. Nakon što odaberemo vrstu kamate pritisnemo tipku Nastavak.

| Naziv predloška                            |          |
|--------------------------------------------|----------|
| Nenamjenska oročena promjenjiva kta-domaći | Nastavak |
| Nenamjenska oročena fiksna kta-domaći      |          |
| Nenamjenska oročena promjenjiva kta-domaći |          |

Otvara se ekran za unos pojedinosti o odabranoj štednji.

| Klasična                 | a oročena štednja - Nenamjenska oročena promjenjiva kta-domaći |
|--------------------------|----------------------------------------------------------------|
| Iznos                    | 10000,00 HRK                                                   |
| Ročnost                  | Ročnost 36 mjeseci                                             |
| Fiksnost kamate          | Promjenjiva kamata                                             |
| Vrsta štednje            | Obična oročena štednja                                         |
| Ponašanje                | Bez produženja                                                 |
| Uplata oročenja s računa | Odaberite partiju za uplatu oročenja 🔻                         |
| Račun za prijenos        | Odaberite partiju za prijenos 🔻                                |
|                          | Nastavak                                                       |

Potrebno je popuniti sljedeća polja:

- 1. Iznos iznos koji želimo oročiti, potrebno je odabrati i valutu u kojoj ovaj iznos želimo oročiti.
- 2. Ročnost trajanje oročenja u mjesecima.
- 3. Fiksnost kamate– postavimo na "Promjenjiva kamata" ako smo ranije odabrali promjenjivu kamatu/postavimo na "Fiksna kamata" ako smo ranije odabrali fiksnu kamatu.
- 4. Vrsta štednje postavimo na "Obična oročena štednja".
- 5. **Ponašanje** odabiremo da li želimo oročenje bez produženja, sa produženjem i pripisom kamate ili sa produženjem i isplatom kamate.
- 6. Uplata oročenja s računa odabiremo račun sa kojeg želimo odabrani iznos uplatiti na oročenu štednju.
- 7. Račun za prijenos odabiremo račun na koji će se prenijeti štednja po isteku oročenja.
- 8. Frekvencija rente ovo polje će se pojaviti samo ako smo odabrali rentnu štednju. Vrijednost polja postavimo na "Mjesečno".

Nakon što popunimo sva polja pritisnemo tipku Nastavak. Sada se otvara ekran za pregled i potpis naloga za oročenje. Odabirom opcije Obrazac možemo vidjeti obrazac u PDF formatu s informacijama o depozitu prije sklapanja ugovora. Odabirom opcije Ugovor možemo vidjeti prijedlog ugovora o oročenom depozitu u PDF formatu.

|                                                                             | Ponuda                                                                                          |
|-----------------------------------------------------------------------------|-------------------------------------------------------------------------------------------------|
| Tip oročenja:                                                               | Klasična oročena štednja                                                                        |
| Proizvod:                                                                   | Nenamjenska oročena promjenjiva kta-domaći                                                      |
| Iznos:                                                                      | 10.000,00                                                                                       |
| Valuta:                                                                     | HRK                                                                                             |
| Ročnost:                                                                    | Ročnost 36 mjeseci                                                                              |
| Fiksnost kamate:                                                            | Promjenjiva kamata                                                                              |
| Vrsta oročene štednje:                                                      | Obična oročena štednja                                                                          |
| Ponašanje partije oročenja:                                                 | Bez produženja                                                                                  |
| Redovna kamatna stopa:                                                      | 4,80                                                                                            |
| Dodatna kamatna stopa:                                                      | 0,10                                                                                            |
| Ukupna kamatna stopa:                                                       | 4,90                                                                                            |
| Uplata oročenja s računa:                                                   | HR19 2408 0023 2500 2824 8                                                                      |
| Račun za prijenos:                                                          | HR19 2408 0023 2500 2824 8                                                                      |
| Forma<br>PDF<br>Ovim potvrđujem da sam pročita<br>suglasna/suglasan s njima | t ispisa<br>Obrazac<br>Ugovor<br>Ia/pročitao obrazac o informacijama i prijedlog ugovora te sam |
| Upišite sljedeći niz u TOKEN (A<br>C                                        | APPLI 2) ????????<br>Odgovor Potpis                                                             |

Ukoliko je nalog ispravan, kvačicom potvrdimo da smo suglasni sa prijedlogom ugovora te uključimo token uređaj

i unesemo PIN. Kada se na ekranu token uređaja pojavi "APPLI" potrebno je u token upisati broj 2. Nakon toga u token uređaj potrebno je upisati broj koji je generirala aplikacija. Ovaj broj se nalazi na mjestu gdje se na slici gore nalaze upitnici. Token sada generira lozinku koju upisujemo u polje **Odgovor** nakon čega odabiremo opciju **Potpis**.

### **10.1. UPLATA NA OROČENJE**

Kako bi se uplata na oročenje mogla izvršiti potrebno je imati oročen određeni iznos na otvorenoj štednji. Odabirom opcije **Uplata na oročenje** iz izbornika **Oročena štednja**otvara se ekran za unos podataka o uplati.

| Unos naloga za uplatu na oročenje         |                      |                          |
|-------------------------------------------|----------------------|--------------------------|
|                                           |                      |                          |
|                                           | Isplata s računa     | Iznos isplatīti s računa |
|                                           | Uplata na oročenje   | Iznos uplatiti na račun  |
|                                           | Iznos                | 200,00                   |
|                                           |                      |                          |
| *Za točnost podataka odgovoran je platite | ij                   |                          |
| Upišite sliedeći n                        | iz u TOKEN (APPLI 2) |                          |
| opinio ogodini                            | Odgovor              | Potpis naloga            |
|                                           |                      |                          |

U polju **Isplata s računa** potrebno je odabrati račun s kojeg će se uplata izvršiti te valutu dok je u polju **Uplata na** oročenje potrebno odabrati račun štednje na koju će uplata biti izvršena. U polje iznos unosi se iznos u gore odabranoj valuti koji će se uplatiti na štednju.

Nakon unosa svih podataka potrebno je uključiti token uređaj i unijeti PIN. Kada se na ekranu token uređaja pojavi "APPL" potrebno je upisati broj 2. Nakon toga u token uređaj potrebno je upisati broj koji je generirala aplikacija, a zatim odgovor koji je generirao token upisati u polje **Odgovor**. Potpisivanje završava pritiskom na tipku **Potpis naloga**.

Više informacija o pogodnostima vezanim uz Internet oročenja moguće je naći na www.paba.hr.

## 11. TEČAJNA LISTA

Odabirom **Tečajna lista** iz glavnog izbornika otvara se prozor za pregled i ispis aktualne tečajne liste Partner banke. Moguće je dohvatiti tečajnu listu i za drugi datum, tako da se kao **Datum tečajne liste** unese drugi datum te klikne na **Pregled**.

Ispis tečajne liste moguć je u PDF ili RTF formatu koji je potrebno odabrati iz padajućeg izbornika. Nakon odabira željenog formata i potvrde klikom na opciju **Ispis**, ispisuje se dokument koji sadrži tečajnu listu za zadani datum.

| Datum tečajne | e liste: 17.09.2012 | æ,      | Pregled              |                     |                   |                    |                      |
|---------------|---------------------|---------|----------------------|---------------------|-------------------|--------------------|----------------------|
|               |                     |         | Tečajna              | lista za 17.09.2012 |                   |                    |                      |
| Oznaka        | Valuta              | Paritet | Kupovni<br>efektiva  | Kupovni<br>devize   | Srednji<br>devize | Prodajni<br>devize | Prodajni<br>efektiva |
| 978           | C EUR               | 1       | 7,340000             | 7,350000            | 7,403243          | 7,460000           | 7,470000             |
| 036           | AUD                 | 1       | 5,815994             | 5,850490            | 6,003765          | 6,152780           | 6,194023             |
| 124           | CAD                 | 1       | 5,683382             | 5,720773            | 5,872327          | 6,008736           | 6,044130             |
| 203           | стк                 | 1       | 0,290840             | 0,294840            | 0,304135          | 0,310164           | 0,312054             |
| 208           | DKK                 | 1       | 0,962810             | 0,972528            | 0,993084          | 1,012770           | 1,015808             |
| 348           | HUF                 | 100     | 2,506102             | 2,536953            | 2,631422          | 2,683586           | 2,721432             |
| 392           | JPY                 | 100     | 7,083313             | 7,105753            | 7,255947          | 7,399784           | 7,414828             |
| 578           | NOK                 | 1       | 0,973801             | 0,976089            | 0,996721          | 1,016479           | 1,023670             |
| 752           | SEK                 | 1       | 0,826230             | 0,844979            | 0,862839          | 0,879943           | 0,895065             |
| 756           | CHF                 | 1       | 5,931550             | 5,956783            | 6,082691          | 6,203270           | 6,229783             |
| 826           | GBP                 | 1       | 9,003612             | 9,042856            | 9,193149          | 9,345388           | 9,389715             |
| 840           | USD                 | 1       | 5,475417             | 5,510876            | 5,668205          | 5,810568           | 5,853187             |
| 985           | PLN                 | 1       | 1,763909             | 1,786463            | 1,824223          | 1,860385           | 1,876466             |
|               |                     |         | Format ispisa<br>PDF | •                   | Ispis             |                    |                      |

## 12. GREŠKE

U slučaju greške prilikom rada sa Internet bankarstvom aplikacija izbaci opis greške te moguće rješenje za njezino otklanjanje. Ako ipak ne uspijete otkloniti grešku možete se obratiti Odjelu podrške korisnicima na:

- telefon: 01 460 2300
- e-mail: e-help@paba.hr